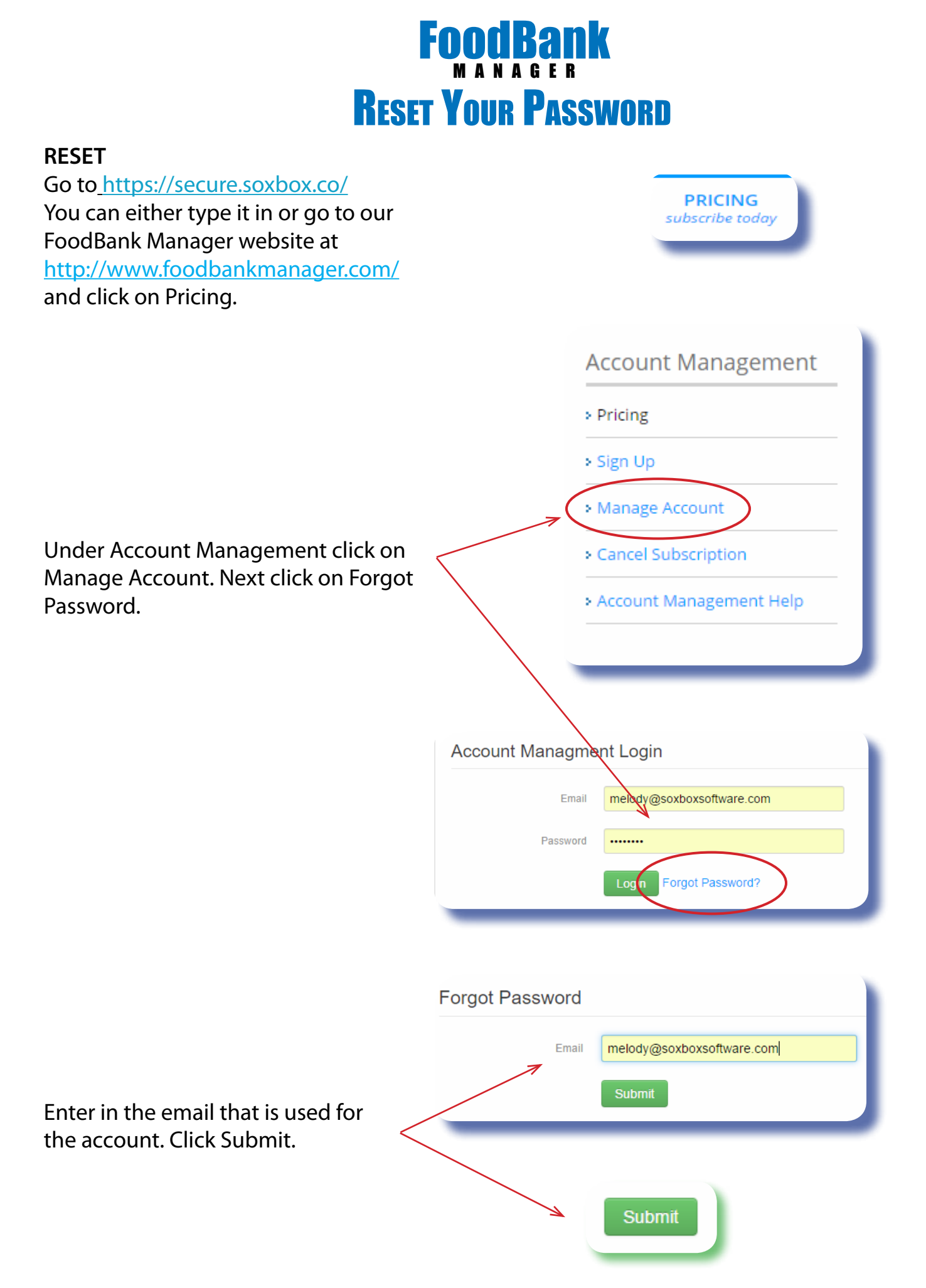

If your email is correct, you will be sent a message letting you know that it was successful and to check your email

Password reset confirmation sent successfully!

We've sent an email to melody@soxboxsoftware.com containing a temporary link that will allow you to reset your password for the next 24 hours. Please check your spam folder if the email doesn't appear within a few

| nanues.                                                                                    |                                                                                                    |                                                                                                    |
|--------------------------------------------------------------------------------------------|----------------------------------------------------------------------------------------------------|----------------------------------------------------------------------------------------------------|
| Forgot Password<br>Can't find that en                                                      | mail, sony.                                                                                                    | ×                                                                                                    |
| Primary<br>FoodBank Manager (2)                                                            | Social [FoodBank Manager] Please                                                                                                    | Promotions Promotions reset your password - Hey, we heard you lost yo                                                                                                    |
| FoodBank Manag<br>to me<br>Hey, we heard you<br>Use the following I<br>https://secure.soxb | Jer no-reply@soxbox.co <u>via</u> ama<br>lost your FoodBank Manager pa<br>ink within the next 24 hours to re<br><u>wox.co/login/recover-password/9b</u>                                                     | zonses.com<br>assword. Say it ain't so!<br>eset your password:<br>fdd98bd968e99a1da72b8c3970f2b8                                                                                                    |
| Forgot Password                                                                            | Reset                                                                                                    | ,                                                                                                    |
| Password                                                                                   |                                                                                                    |                                                                                                    |
| Pausword Confirm                                                                           | Submit                                                                                                    |                                                                                                    |
| income in decise of the required                                                           | Submit                                                                                                    |                                                                                                    |
| Account: Management<br>s Young<br>is Manage Recent                                         | Domain Management<br>Box Denain<br>Or Loss Instance y surface of                                                                                                    | (Store of the State)<br>Active Locations Status                                                                                                    |
|                                                                                            | Forgot Password<br>Cart find that er<br>Erner<br>Primary<br>FoodBank Manager (2)<br>FoodBank Manager (2)<br>FoodBank Manager (2)<br>Pitters (2)<br>Password Conflim<br>Password Conflim<br>Password Conflim | Forgot Password  Cart Hed that email, pory:  Email  Cart Hed that email, pory:  Email  FoodBank Manager (2)  FoodBank Manager (2)  F |

Sox Box.